# ~オンライン学会 Zoomマニュアル~ 参加者向け

## 2020年10月

## 第40回日本川崎病学会·学術集会

第40回日本川崎病学会・学術集会 運営事務局 株式会社プロコムインターナショナル 〒135-0063 東京都江東区有明3-6-11 東京ファッションタウンビル東館9階 TEL:03-5520-8821 FAX:03-5520-8820 E-mail:jskd40@procomu.jp

Ver.01

## STEP1 ~ zoomをご利用になったことがない方~Zoomをインストールする~

①「https://zoom.us/download#client\_4meeting」へアクセスし 「ミーティング用Zoomクライアント」のダウンロードをクリックしてください。

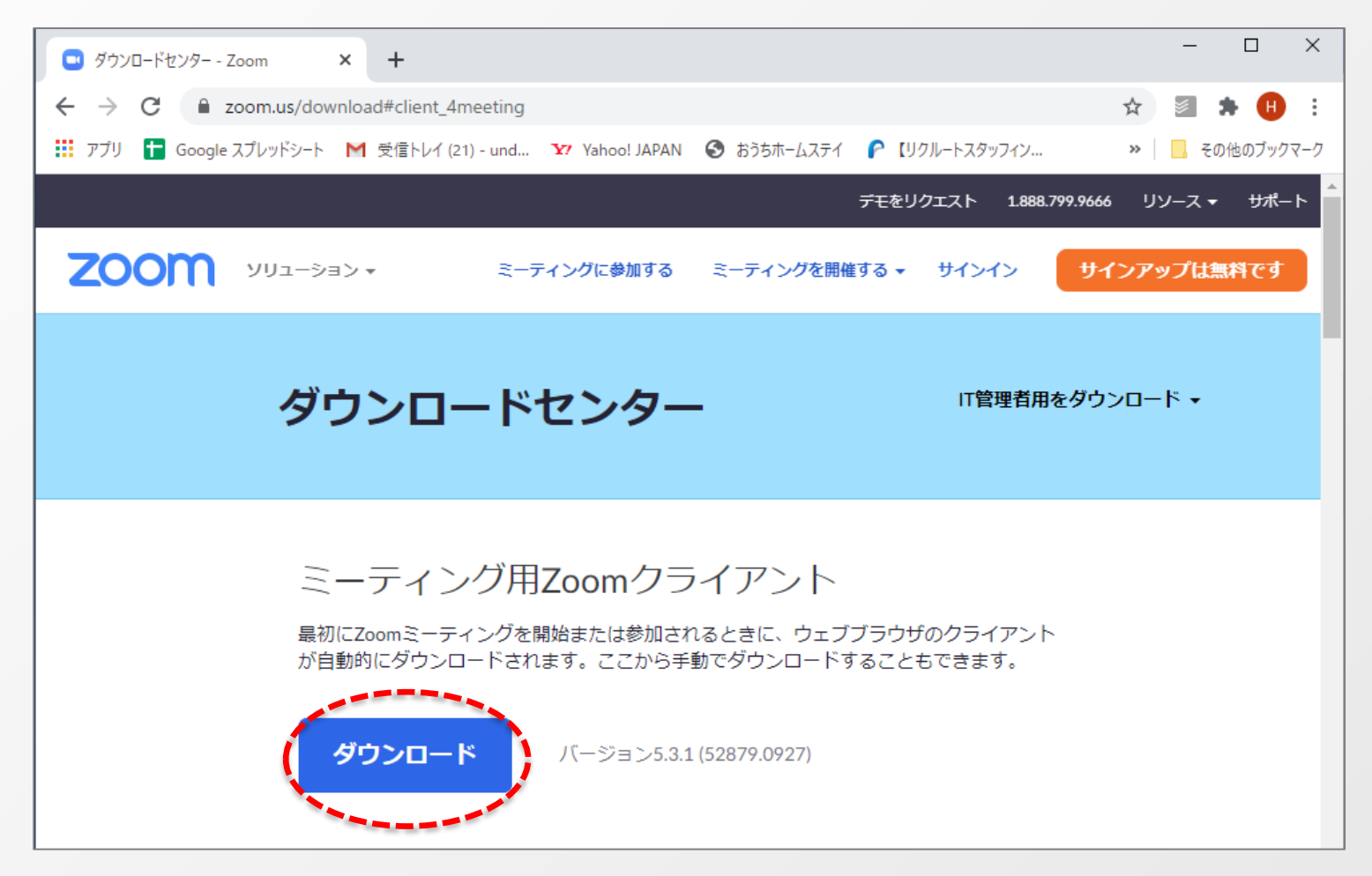

## STEP1 ~zoomをご利用になったことがない方~Zoomをインストールする~

#### ②ダウンロードされたファイルをダブルクリックすると、アプリのインストールが始まります。

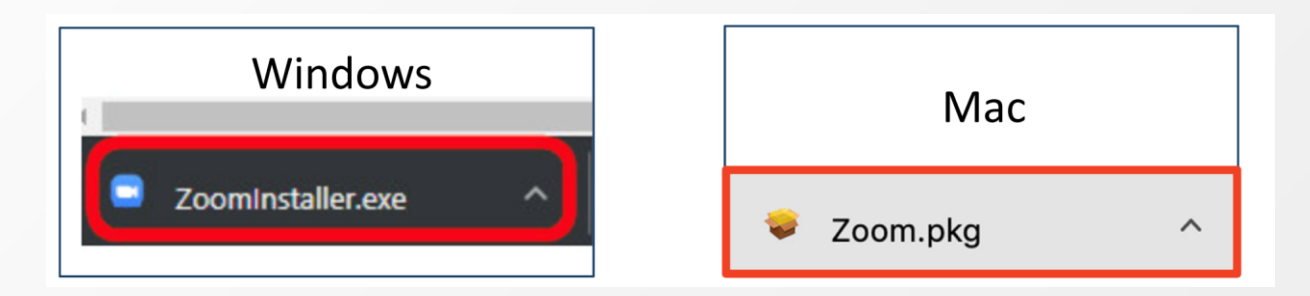

③サインイン画面が表示されたらインストール完了です。

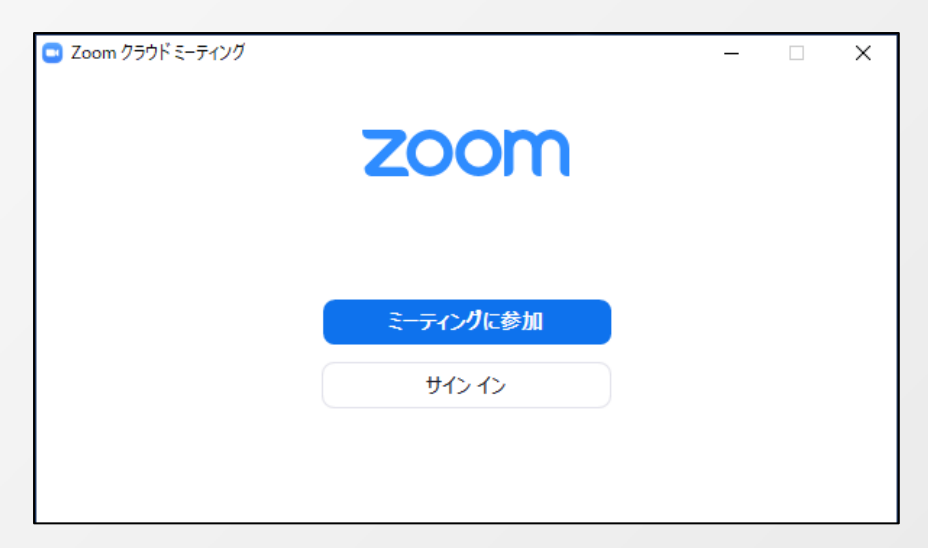

#### ※必ず最新版をご利用ください。

## STEP2 ~zoomをご利用になったことがない方~サインアップする①~

インストール後、アカウントを取得してください。

①https://zoom.us/jp-jp/meetings.htmlにアクセスすると、下記画面になりますので、「サインアップは無料です」のボタンをクリックします。

| C Zoom Z-712/J - Zoom x +                                                                                                    |         | - 0                | ×   |
|----------------------------------------------------------------------------------------------------|---------|--------------------|-----|
| $\leftrightarrow \rightarrow \circlearrowright$ $\land$ https://zoom.us/jp-jp/meetings.html $\ddagger$                                                                                                    | ¢= '    | t 🔋                |     |
| デモをリクエスト 1.888.799.9666                                                                                                    | RESOURC | ies <del>-</del> 바 | ポート |
| <b>ZOOM</b> ソリューション・ プランと価格設定 セールスへのお問い合わせ ミーティングに参加する ミーティングを開催する ・ サインイン                                                                                                    | ナインアップ  | ブは無料で              | न   |
| この危機的状況を乗り越えるため、ユーザーを支援するリソースを開発しました。詳細はこちらをクリックしてください。                                                                                                    |         |                    | ×   |
| Comsension Construction Construction Const |         |                    |     |
| あらゆるデバイスでの簡単なビデオ会議とメッセージング                                                                                                    |         | Ç                  |     |

## ②生年月日を入力し、「続ける」をクリックしてください。

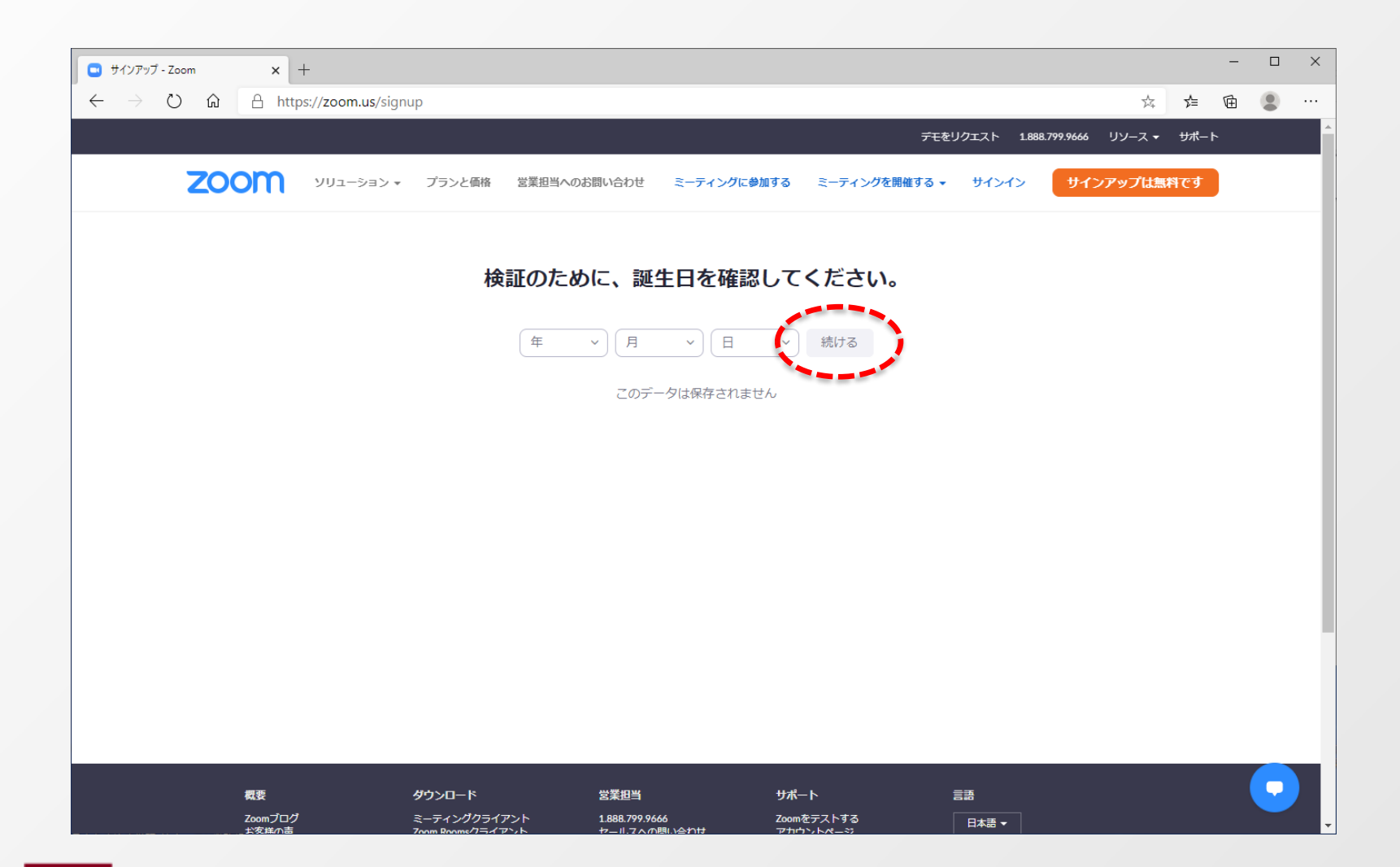

## STEP2 ~zoomをご利用になったことがない方~サインアップする③~

## ③ご登録用のメールアドレスを入力し、「サインアップ」をクリックしてください。

| <ul> <li>(1) 無料サインアップ - Zoom × +</li> </ul>                                  |                                                                     | -                                            |          |
|------------------------------------------------------------------------------|---------------------------------------------------------------------|----------------------------------------------|----------|
| $\leftarrow$ $\rightarrow$ O $\widehat{\mathbf{a}}$ A https://zoom.us/signup |                                                                     | 🏂 🚖 🖻 🕻                                      |          |
|                                                                              | デモをリクエスト 1888:                                                      | .799.9666 リソース <del>▼</del> <del>リ</del> ポート | <u>^</u> |
| 2000 ソリューション・ プランと価格                                                         | 営業担当へのお問い合わせ ミーティングに参加する ミーティングを開催する マ サインイン                        | サインアップは無料です                                  |          |
|                                                                              | 無料サインアップ                                                            |                                              |          |
|                                                                              | 事形メールアドレス<br>                                                       |                                              |          |
| (                                                                            | oomはreCAPTCHAで保護されています。また、プライバシーボ<br>シーとサービス利用規約が適用されます。<br>サインファップ |                                              |          |
|                                                                              | すでにアガウンドをお持ちですか?サインイン。                                              |                                              |          |
|                                                                              | または                                                                 |                                              |          |
|                                                                              | SSOでサインイン                                                           |                                              | - 1      |
|                                                                              | G Googleでサインイン                                                      |                                              |          |
|                                                                              | Facebookでサインイン                                                      |                                              |          |
|                                                                              | インアップすることで、 <b>プライバシー方針</b> およびサービス規約に                              |                                              |          |
|                                                                              | に同意したことになります。                                                       |                                              | 2        |

## STEP2 ~zoomをご利用になったことがない方~サインアップする④~

## ④ご登録用のメールアドレスにzoomからメールが送信されます。

| 💿 ビデオ会議、ウェブ会議、ウェビナー、画 🗙 🕂                                                           |                                                   |                          |                            |                      |          | _   |   | × |
|-------------------------------------------------------------------------------------|---------------------------------------------------|--------------------------|----------------------------|----------------------|----------|-----|---|---|
| $\leftarrow$ $\rightarrow$ $\circlearrowright$ $\textcircled{a}$ https://zoom.us/em | nailsent?entry=signup                             |                          |                            |                      | 公        | 存 由 |   |   |
|                                                                                     |                                                   |                          | デモを!                       | リクエスト 1.888.799.9666 | リソース 🕶 🚦 | ポート |   |   |
| 200 νυι-ͽ϶>•                                                                        | プランと価格 営業担当へのお問い合わせ                               | ミーティングに参加する              | ミーティングを開催する 🗸              | サインイン サイン            | アップは無料で  | टन  |   |   |
|                                                                                     |                                                   |                          |                            |                      |          |     |   |   |
|                                                                                     |                                                   | + <b>R</b> .             |                            |                      |          |     |   |   |
|                                                                                     | Qvabo                                             | ocoinにメールを送信             |                            |                      |          |     |   |   |
|                                                                                     | Zoomを開始するには、                                      | メール内の確認リング               | っていた。<br>フをクリックしま          |                      |          |     |   |   |
|                                                                                     |                                                   | す。                       |                            |                      |          |     |   |   |
|                                                                                     | ×—.                                               | ルが届かない場合は、               |                            |                      |          |     |   |   |
|                                                                                     | 5                                                 | 別のメールを再送信                |                            |                      |          |     |   |   |
|                                                                                     |                                                   |                          |                            |                      |          |     |   |   |
|                                                                                     |                                                   |                          |                            |                      |          |     |   |   |
|                                                                                     |                                                   |                          |                            |                      |          |     |   |   |
|                                                                                     |                                                   |                          |                            |                      |          |     |   |   |
|                                                                                     |                                                   |                          |                            |                      |          |     |   |   |
|                                                                                     |                                                   |                          |                            |                      |          |     |   |   |
| 概要                                                                                  | ダウンロード 営業担当                                       | サポ-                      | - <b>ト</b>                 | 言語                   |          |     |   |   |
| Zoomプログ<br>お客様の声                                                                    | ミーティングクライアント 1.888.799.<br>Zoom Roomsクライアント セールス^ | .9666 Zoom<br>の問い合わせ アカウ | iをテストする<br>ウントページ          | 日本語                  |          |     |   |   |
| 弊社のチーム<br>Zoomが選ばれる理由<br>制品の時期                                                      | ブラウザ拡張機能 プランと価<br>Outlook プラグイン デモリクェ             |                          | ートセンター<br>ブトレーニング          | 通貨                   |          |     |   |   |
| またのの内接<br>採用情報<br>インテグレーション                                                         | iPhone/iPad アプリ<br>Androidアプリ                     |                          | - 17,555<br>い合わせ<br>セシビリティ | 日本円¥ ▼               |          |     | • |   |
| パートナー                                                                               |                                                   | プライ                      | イバシーとセキュリティ                |                      |          |     |   |   |

#### STEP2 ~zoomをご利用になったことがない方~サインアップする⑤~

#### ⑤ご登録用のメールアドレスに届いた「zoomのアカウントをアクティベートしてください」というメールを 開き、「アクティブなアカウント」をクリックしてください。

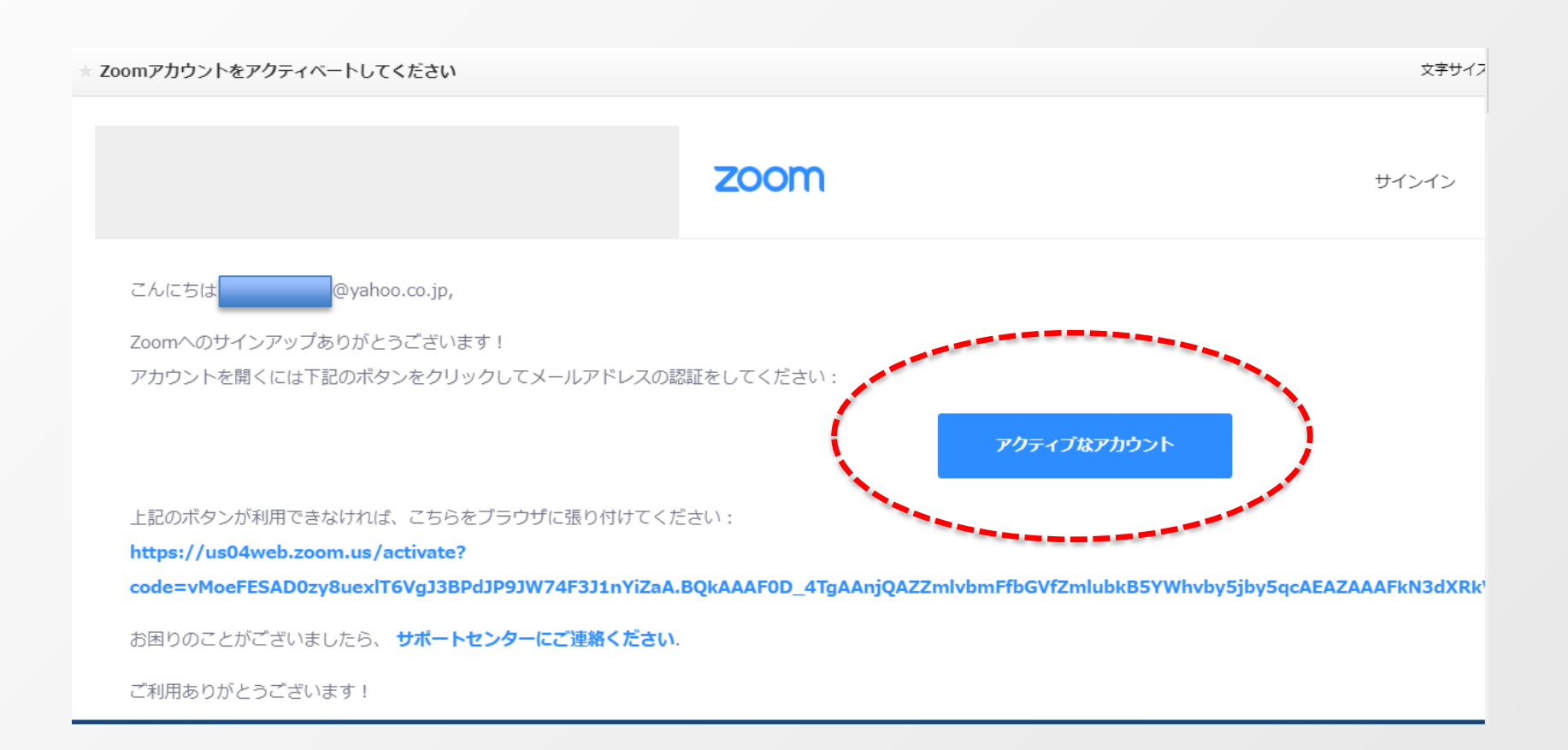

## STEP2 ~zoomをご利用になったことがない方~サインアップする⑥~

## ⑥zoomの画面に遷移しますので、「いいえ」を選択し、「続ける」をクリックしてください。

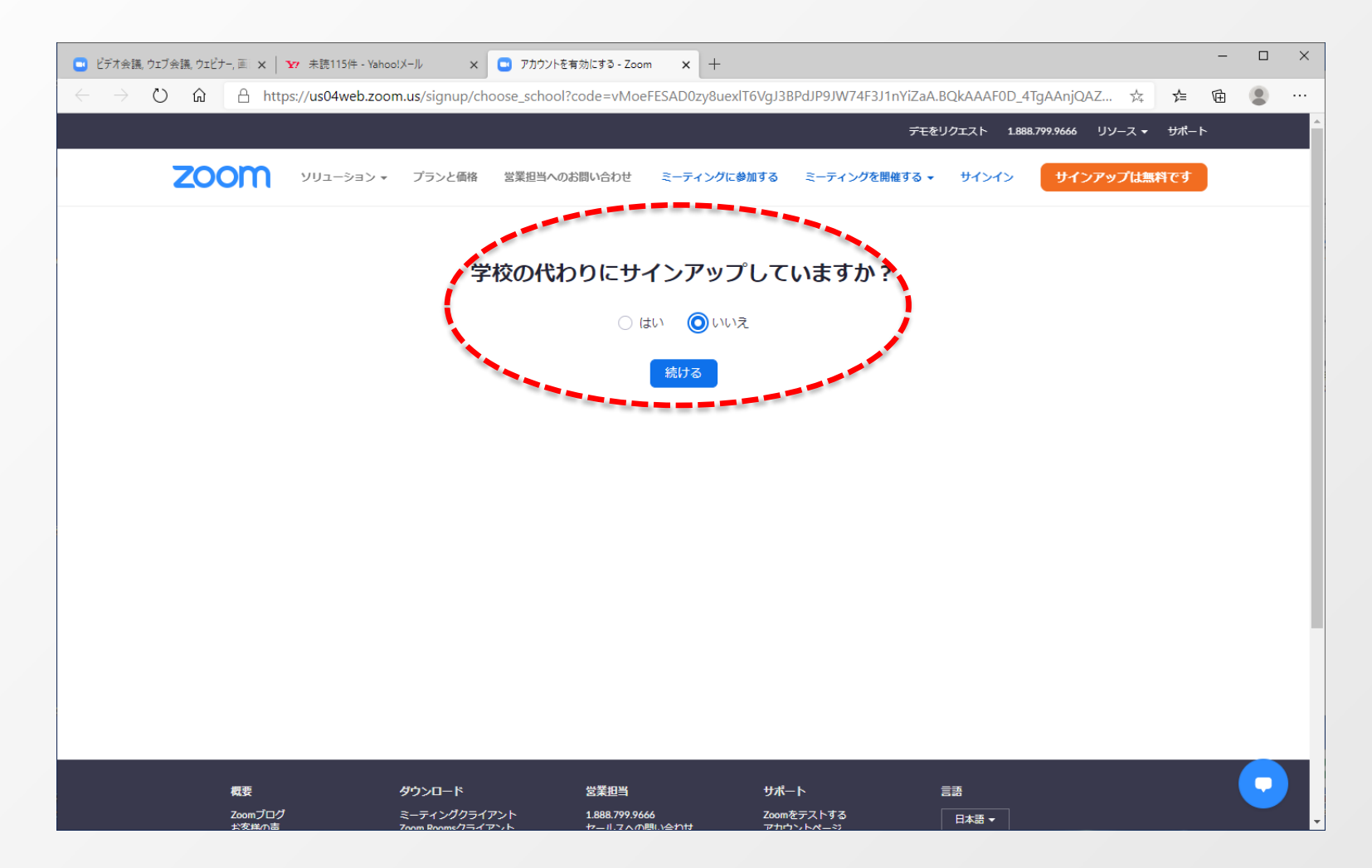

## ⑦お名前とパスワードを入力し、「続ける」をクリックしてください。

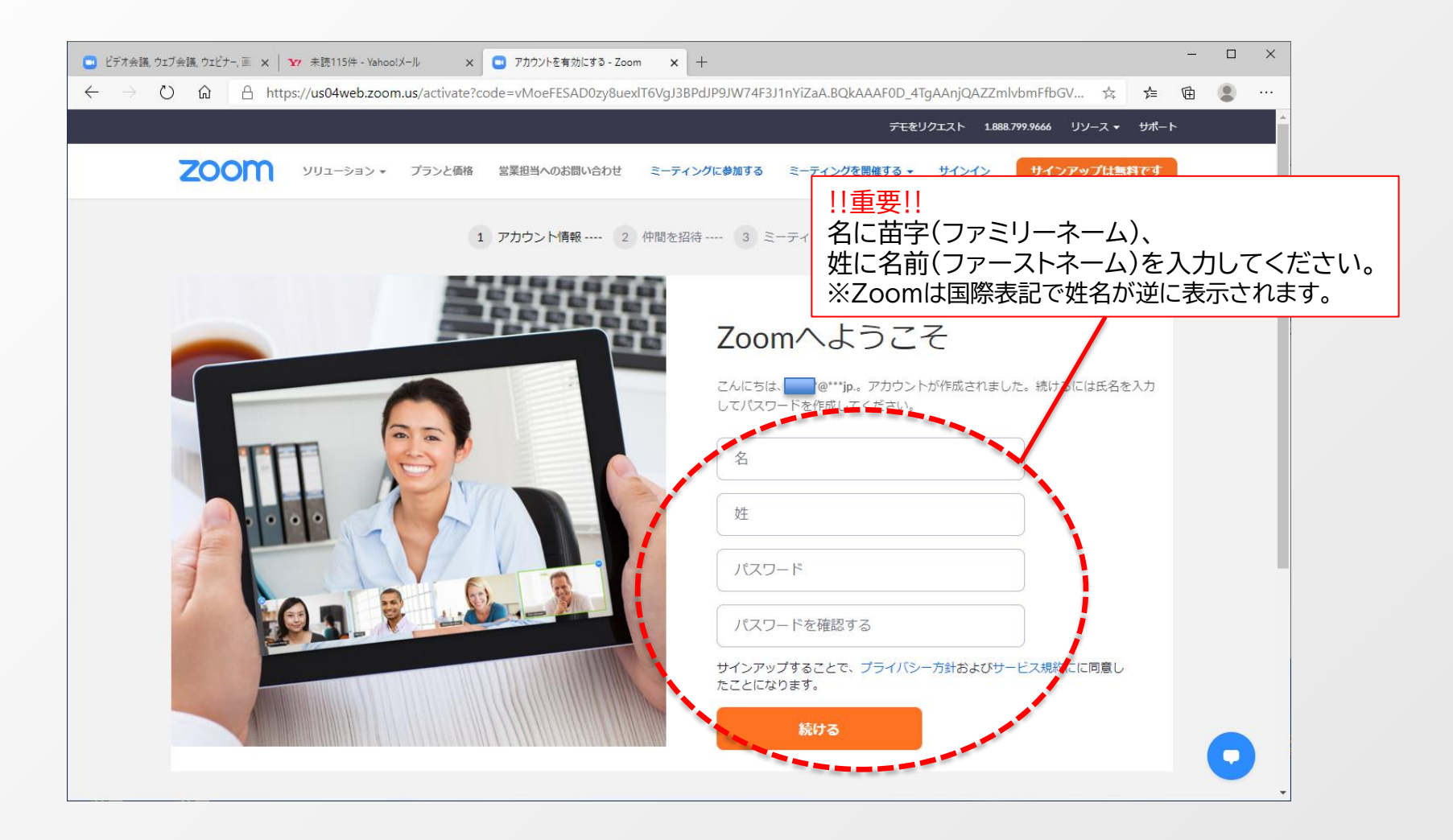

## ⑧「手順をスキップする」をクリックしてください。

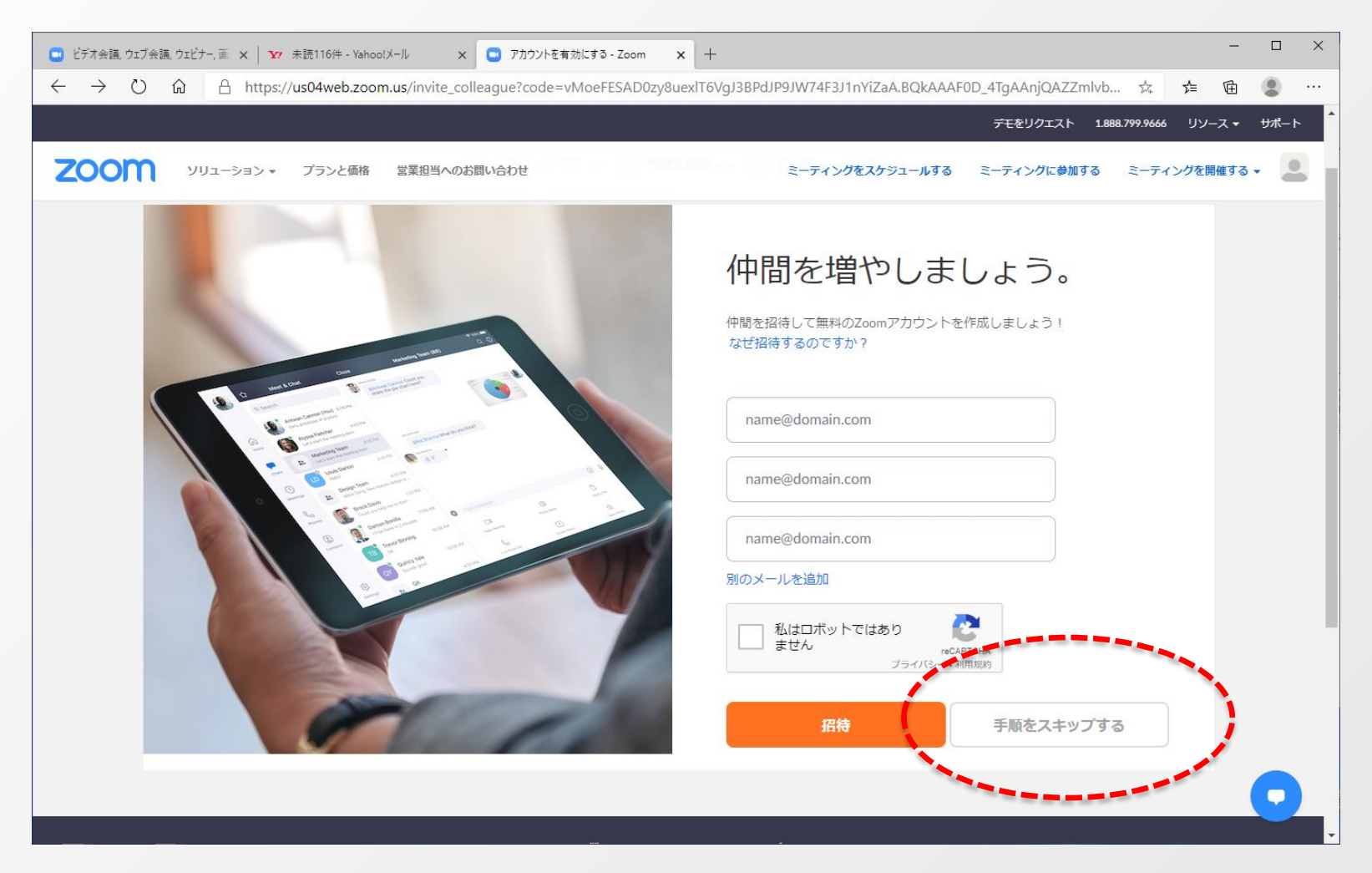

## ⑨「マイアカウントへ」をクリックしてください。

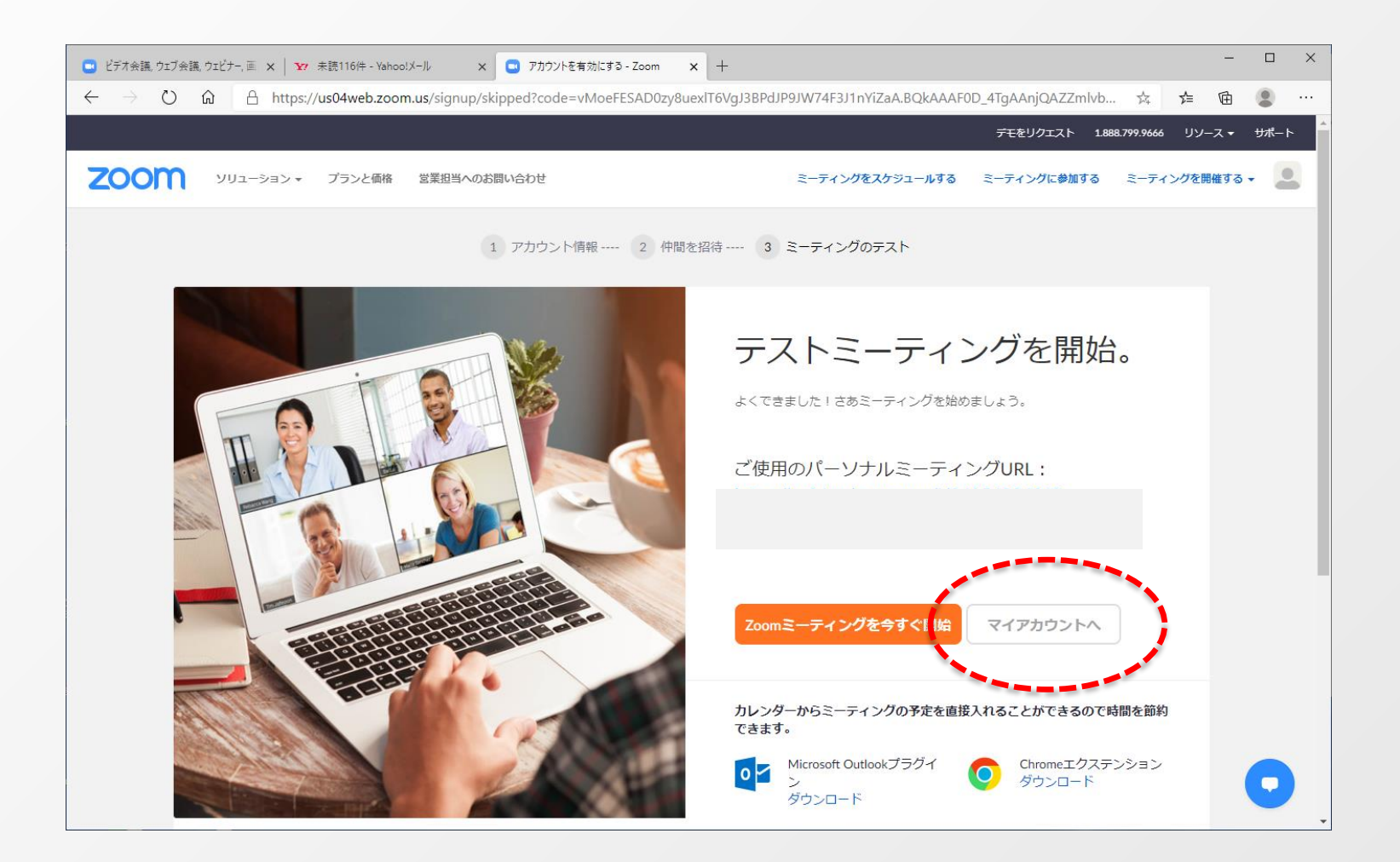

## STEP3 ~zoomをご利用になったことがない方~Zoomを設定する~

#### ①Zoomアプリのを起動しサインインをクリックします。

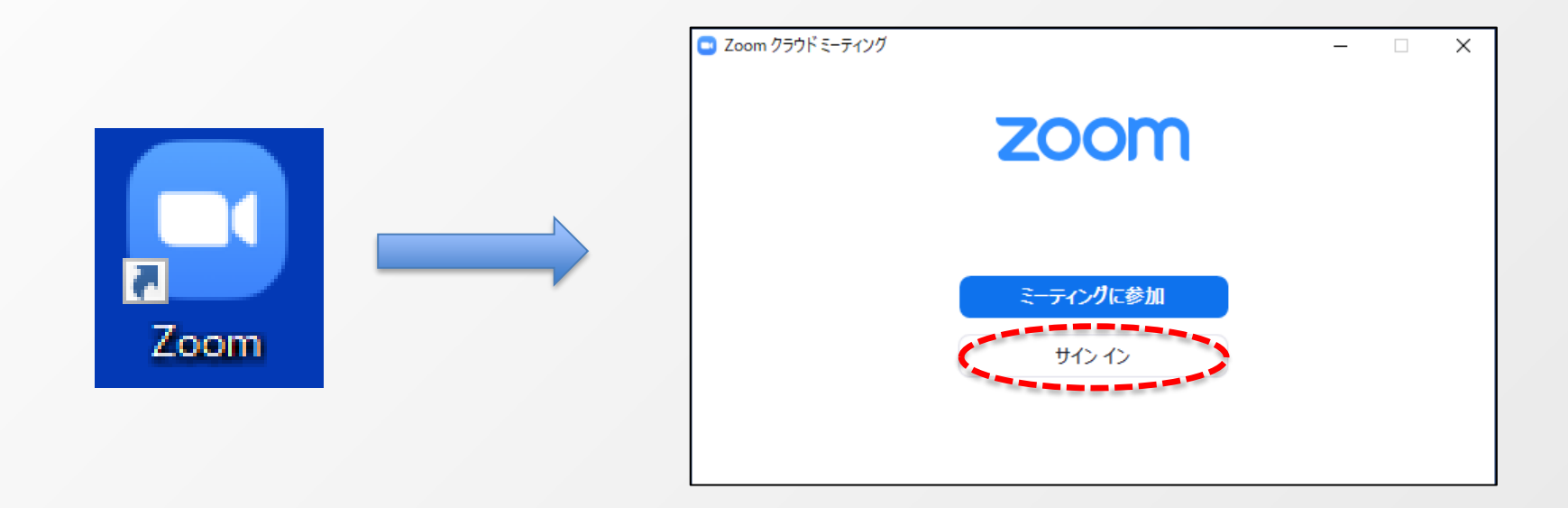

#### STEP3 ~zoomをご利用になったことがない方~Zoomを設定する~

②Zoomのアプリにサインインし、開いた画面右上の「設定」ボタン(歯車のアイコン)をクリックしてください。

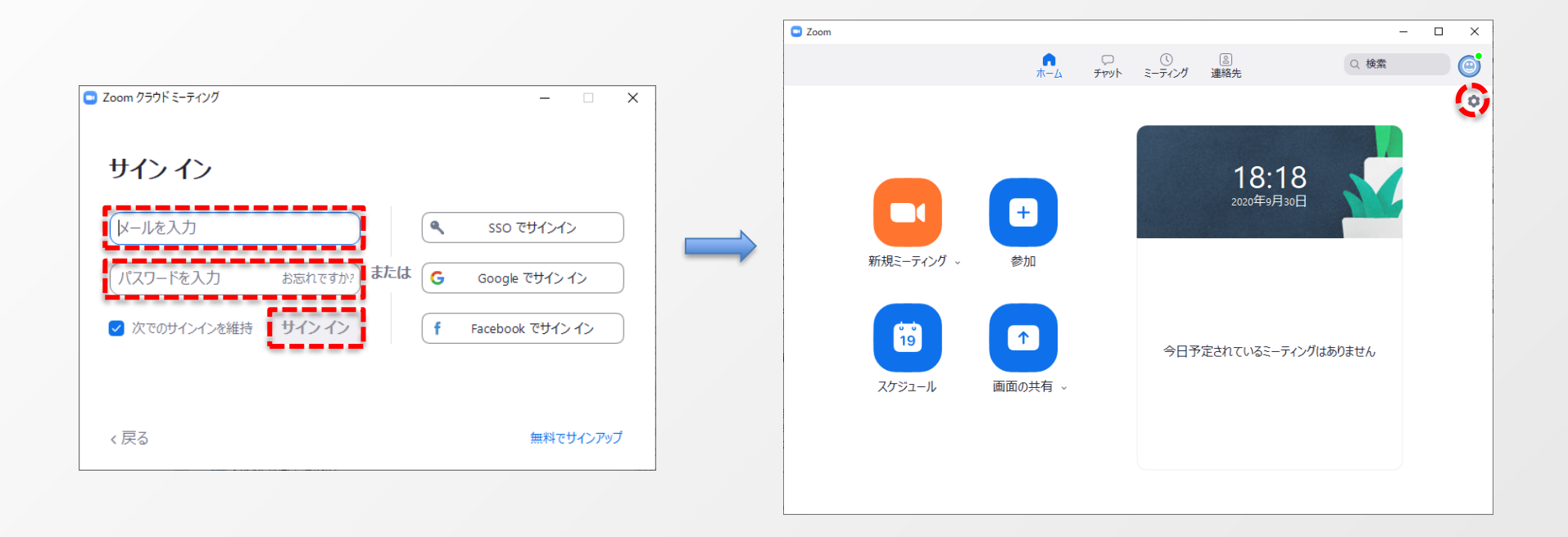

### ③「オーディオ」を選択しスピーカー・マイクの設定をして下さい。

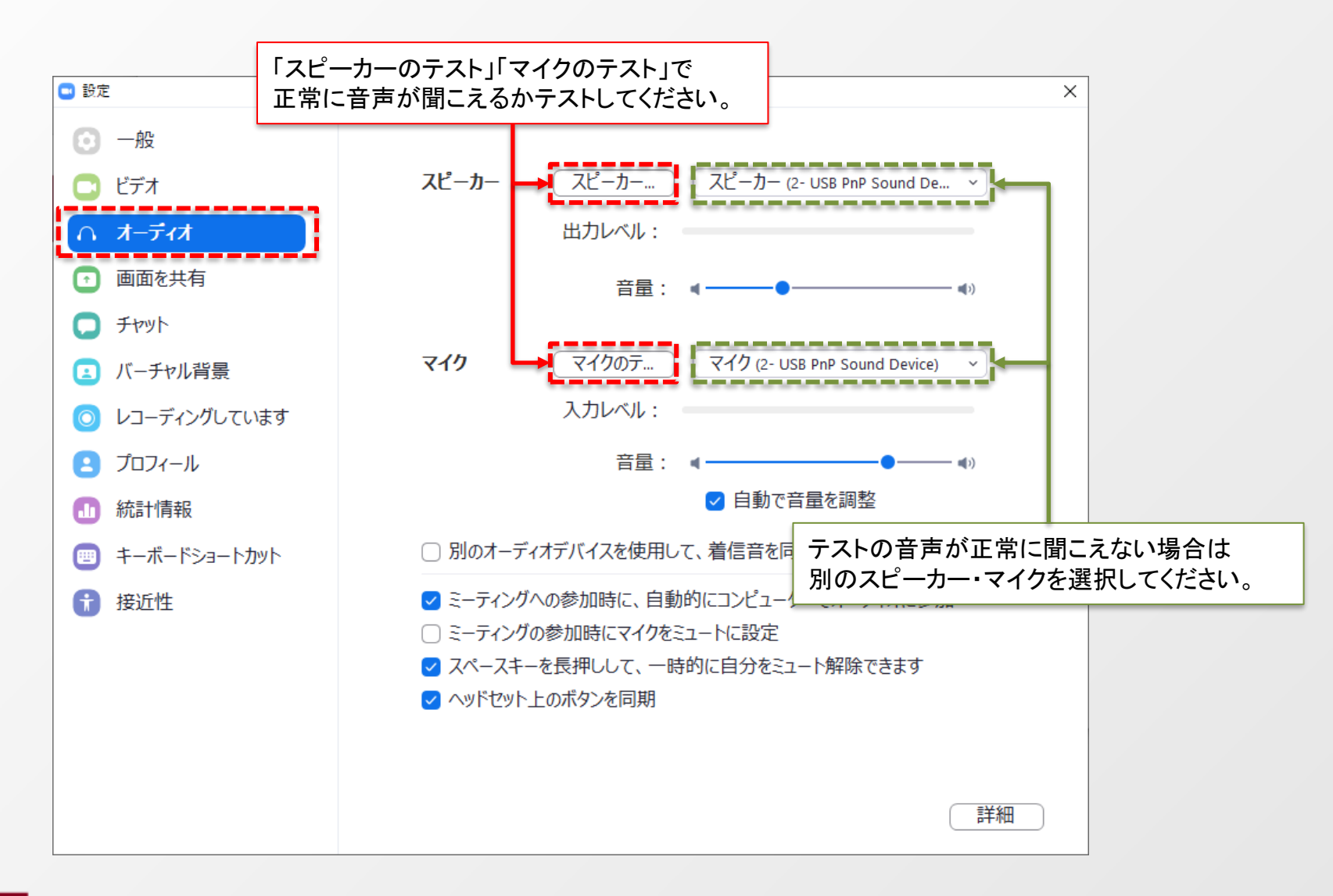

## ④「ビデオ」を選択しWebカメラの設定をして下さい。

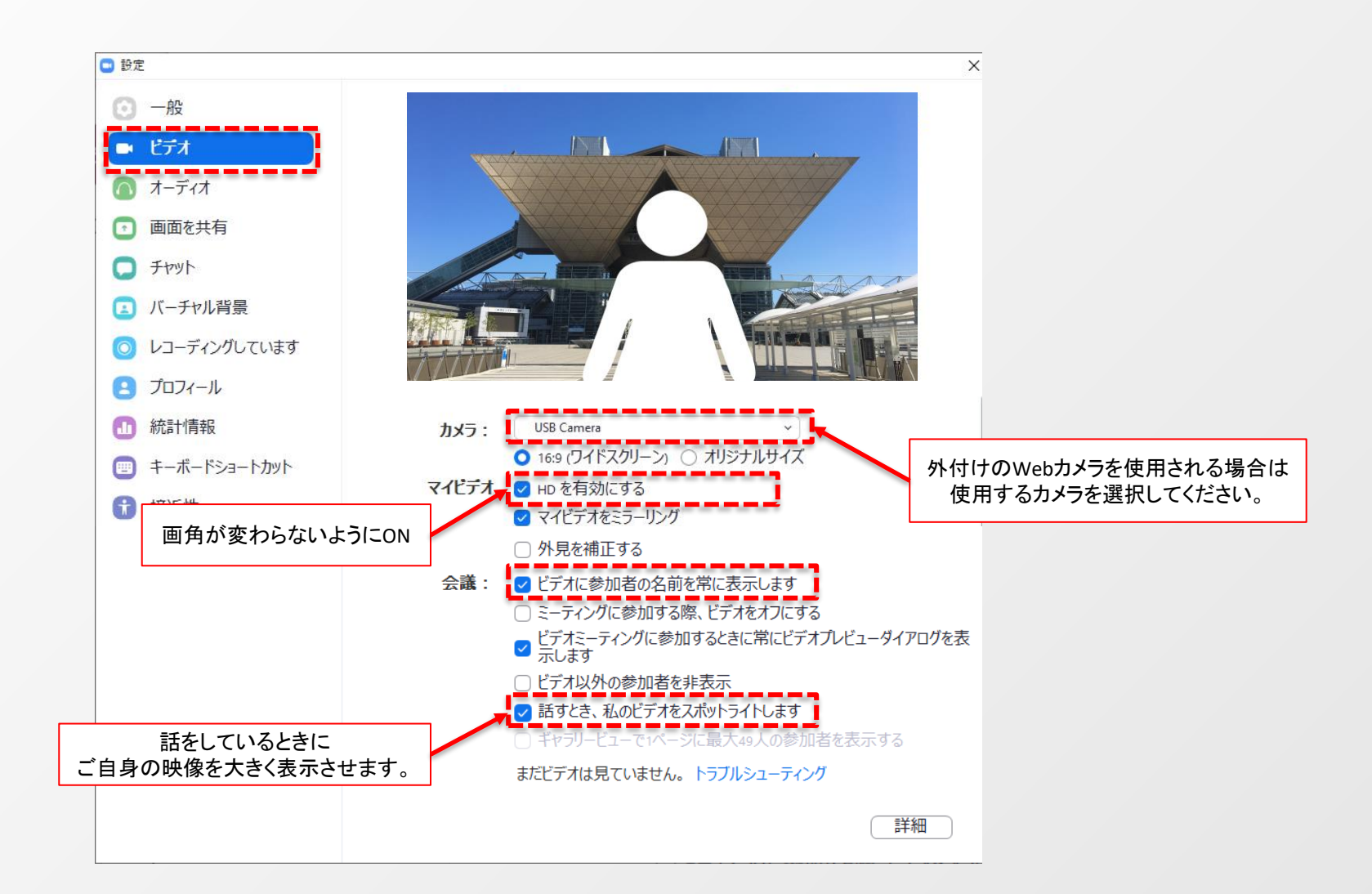

●本開催はZoomウェビナーを使用します。 視聴ページのZoomURLリンクを押すとブラウザが立ち上がり、ミーティングを起動のリンクが表示されますので、それをクリックしてください。 「Zoom Meetingsを開きますか?」と聞かれるので、開くをクリックするとZoomアプリケーションが立ち上がり、自動接続されます。 もし、接続できない場合はウェブサイトに記載のウェビナーIDとパスコードを使用してください。

●セッション開始「10分前」から入室可能です。

- ●Zoomアプリケーションに未サインアップですと、名前とメールアドレスの入力を求められますので、 入力してください。
- ●参加ステイタスは『視聴者』になります。

●質問等ある場合は、Q&A機能を使用してください。

●質問されるときは、お名前と所属を開示してください。 チャット・手を挙げる機能は無効化しております。 ●ZoomはWindows、Mac、スマートフォン、タブレット 等に対応しております。 サポートされている利用可能な機器(OS のバージョン等)を ご確認ください。

●有線 LAN 接続での視聴を推奨いたします。 Zoomは使用帯域が小さいので、Wi-Fiも使用可能ですが、時間帯や利用環境によっては安定しない 場合がございます。